【通報作業流程】

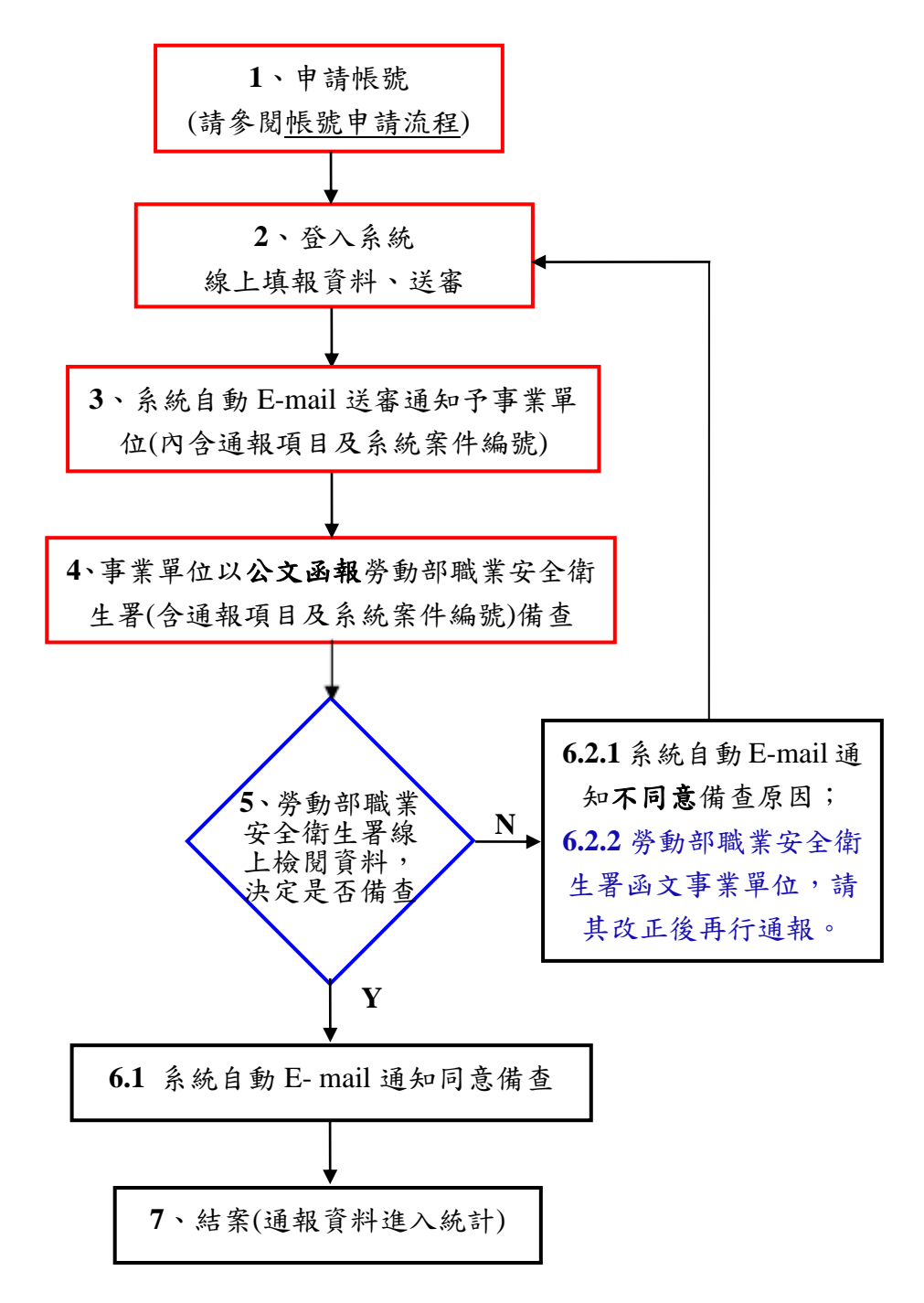

說明:

步驟1、2、4:為事業單位作業 步驟5、6.2.2:為勞動部職業安全衛生署作業 步驟3、6.1、6.2.1、7:為系統作業

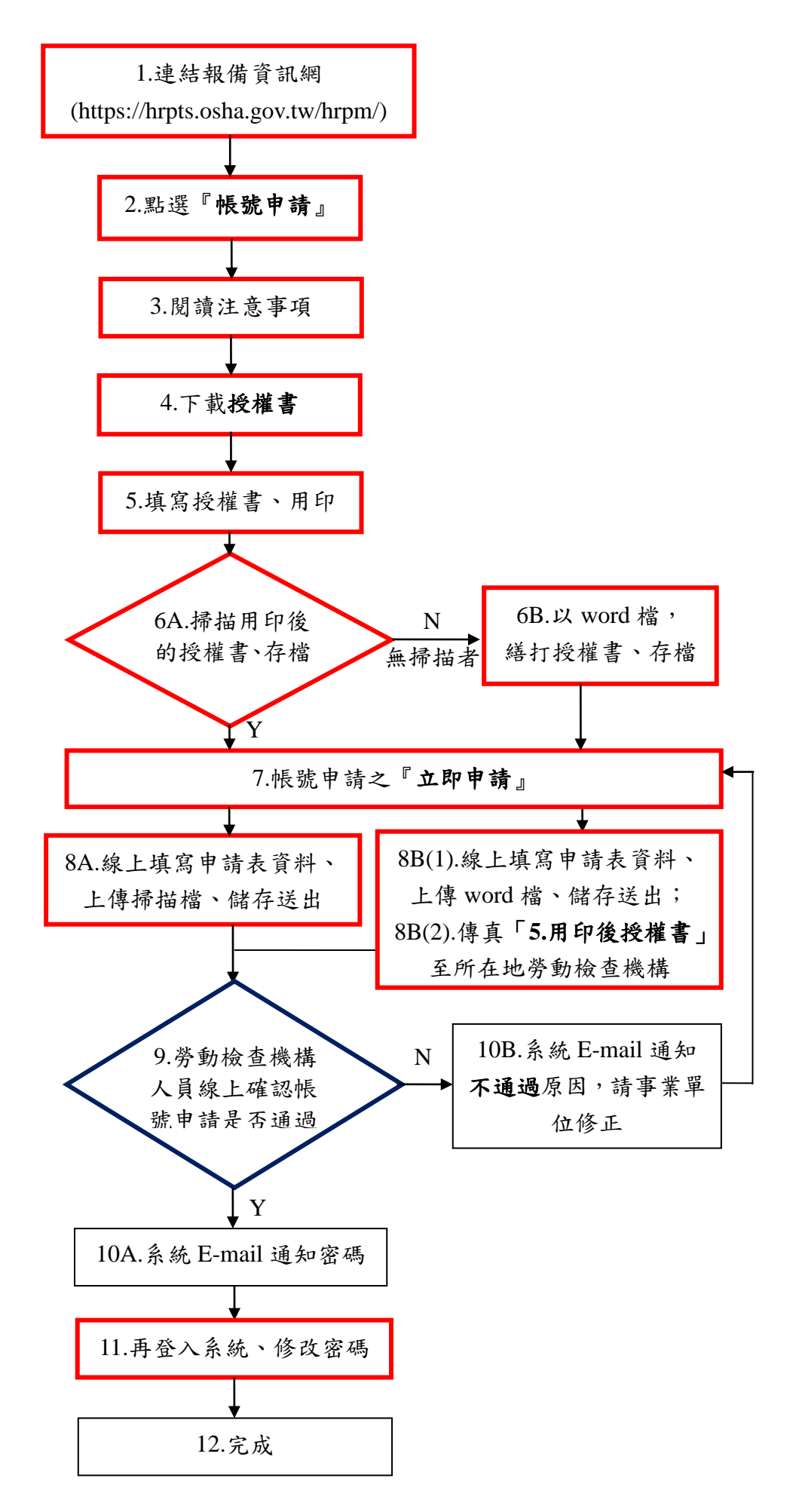